# <u>Opis funkcjonalny</u>

Rejestrator czasu pracy EVR-8 umożliwia obsługę oraz zapis zdarzeń z dwóch czytników RFID w standardzie Wiegand 26/34/42/66 bit. Komunikacja pomiędzy urządzeniem i komputerem z aplikacją odbywa się za pomocą magistrali RS-485. Program analizuje zdarzenia zapisane w urządzeniach i przedstawia wyniki (np.. czas pracy) w tabeli.

Urządzenie zapisuje dane na karcie SD. Uwaga! Karta SD musi być sformatowana w systemie plików FAT32.

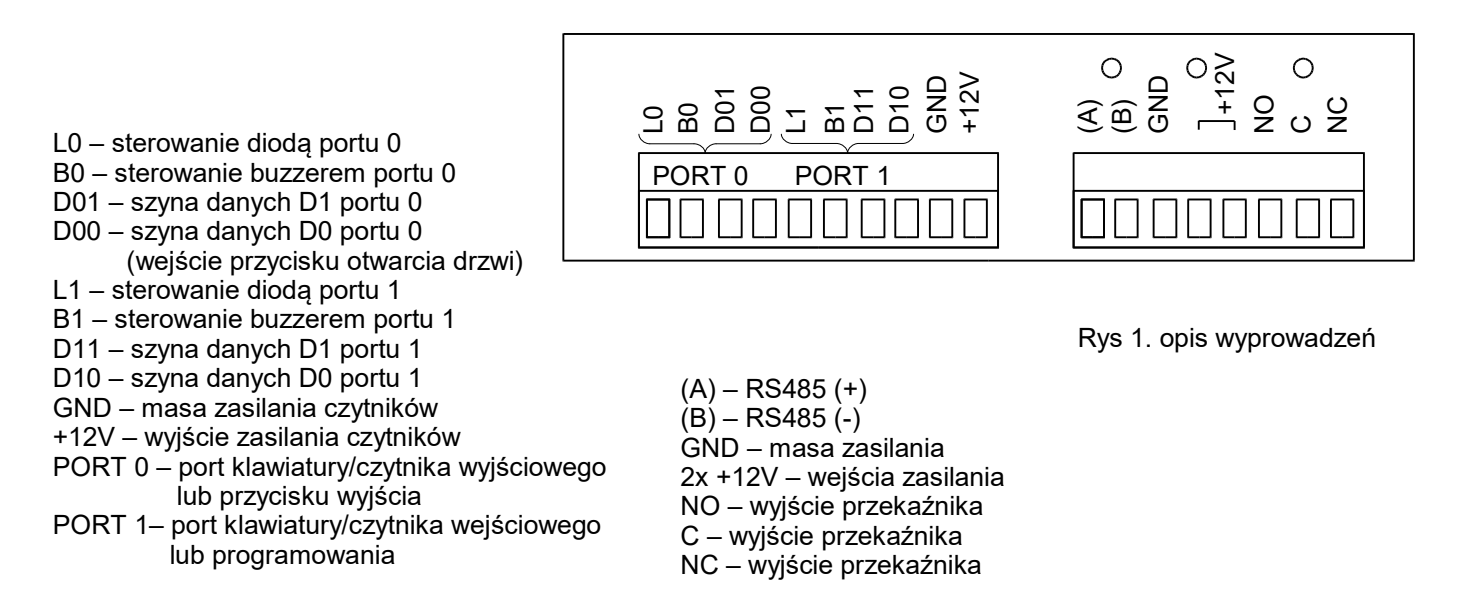

Urządzenie jest zabezpieczone przed odwrotną polaryzacją napięcia wejściowego.

#### Możliwości oprogramowania:

- dodawanie, usuwanie urządzeń z programu
- zdalna konfiguracja urządzenia
- zarządzanie użytkownikami zapisanymi w urządzeniu
- odczyt danych z urządzenia
- analiza danych pobranych z urządzenia wg określonych kryteriów (dzienny, miesięczny czas pracy, średni czas pracy w tygodniu itp.)
- eksport danych do pliku csv

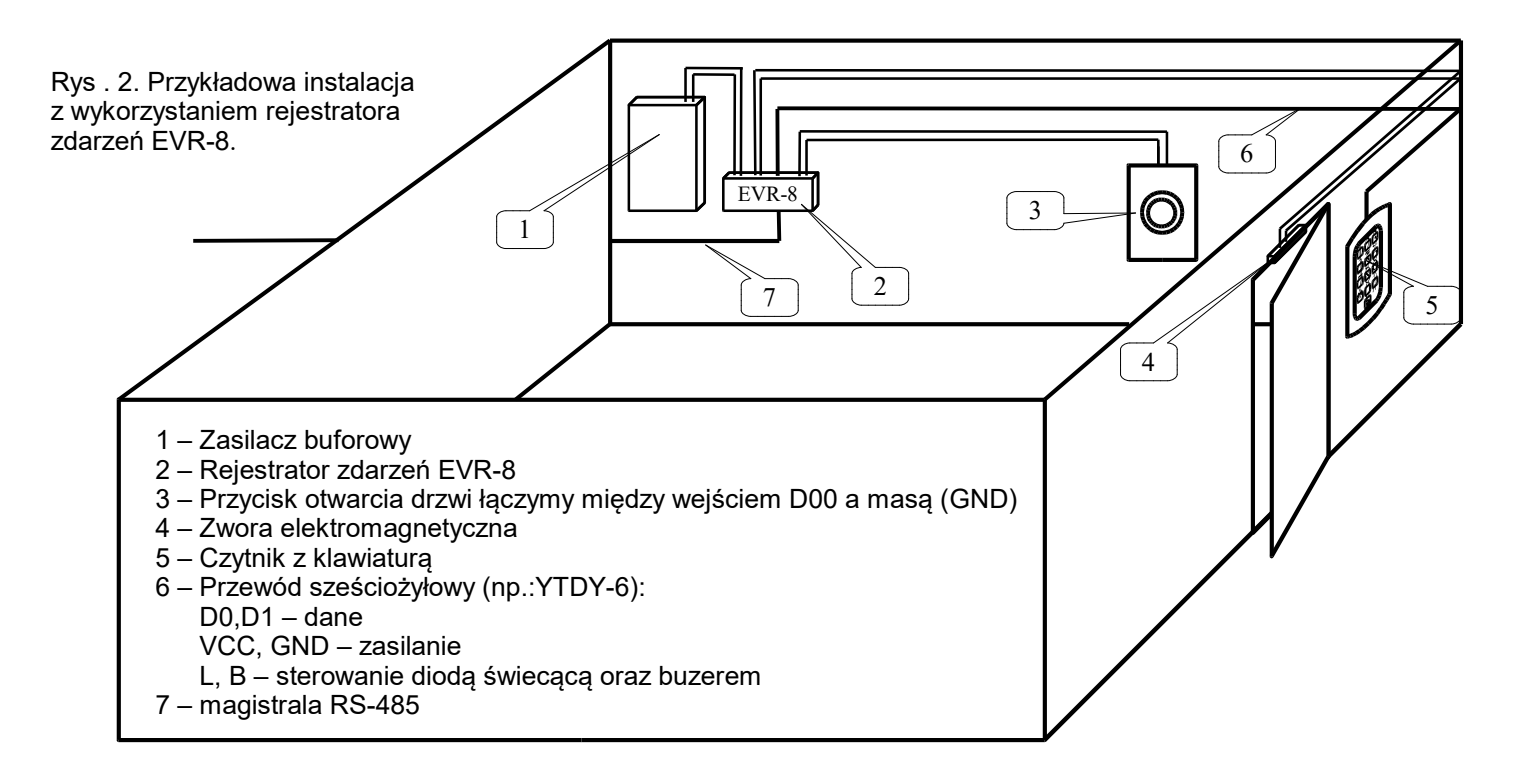

## Przykładowy schemat podłączenia czytników do EVR-8

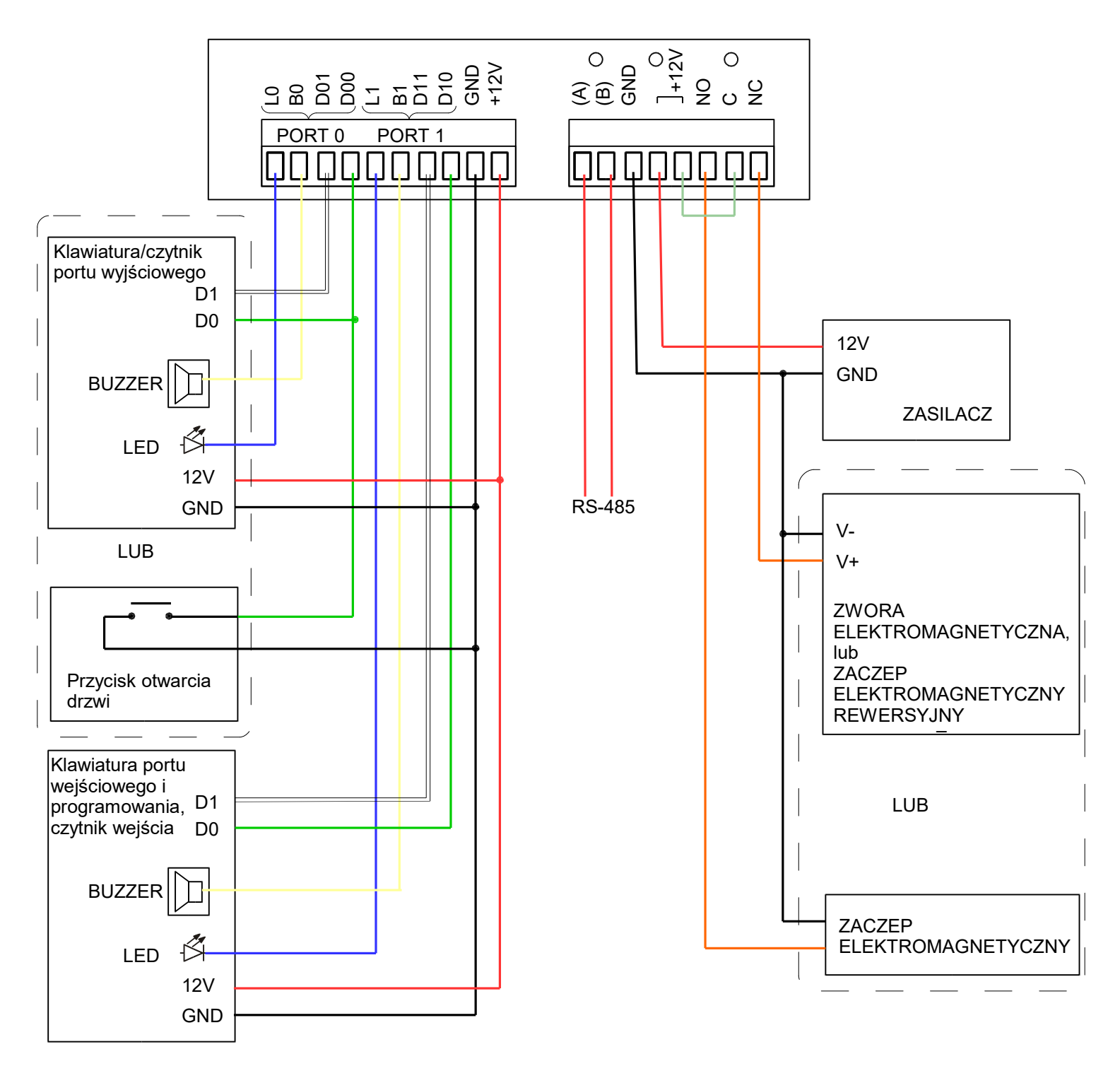

### Dodawanie urządzeń do systemu (rejestracja urządzeń)

Program EVR-8 Manager umożliwia obsługę do 8 urządzeń jednocześnie. Urządzenia należy dodawać do systemu pojedynczo. Podłączenie dwóch "nowych" (nieskonfigurowanych) urządzeń może skutkować brakiem komunikacji urządzeń.

Aby dodać (zarejestrować) urządzenie, należy otworzyć edytor urządzeń, klikając przycisk "Edytor urządzeń" z głównego okna programu EVR-8

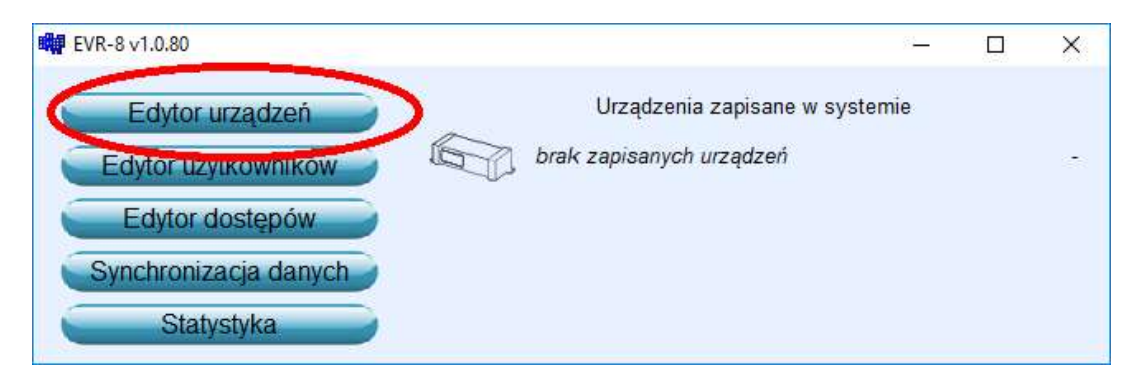

Następnie, z głównego menu edytora urządzeń należy wybrać Operacje → Wyszukaj urządzenie

| Operacie       | Urządzen<br>Informacie                               |                                                          |   |
|----------------|------------------------------------------------------|----------------------------------------------------------|---|
| Wysz           | ukaj urządzenie                                      |                                                          |   |
| Edytu<br>Usuń  | ıj urządzenie<br>urządzenie                          | Nazwa urządzenia:<br>ID urządzenia:                      | - |
| Zapis<br>Reset | z i synchronizuj ustawienia<br>uj wprowadzone zmiany | tryb przycisku:<br>nazwa czytnika 1:<br>tryb czytnika 1: | - |
| Zamk           | Zamknij                                              | nazwa czytnika 2:<br>tryb czytnika 2:<br>połaczenie:     | - |

Po uruchomieniu wyszukiwania zostaną wylistowane podłączone urządzenia EVR-8. Aby dodać urządzenie do systemu, zaznacz wybrane urządzenie i kliknij przycisk "Zarejestruj urządzenie"

| Wyszukane Urzadzenia                                    | <u>223</u> | × |
|---------------------------------------------------------|------------|---|
| Znalezione urządzenia                                   |            |   |
| Rejestrator EVR-8                                       |            |   |
|                                                         |            |   |
|                                                         |            |   |
| 1),                                                     |            |   |
| Port: COM3 ID: 2                                        |            |   |
| Port: COM3, ID: 2<br>Możesz zarejestrować to urządzenie |            |   |
| Port: COM3, ID: 2<br>Możesz zarejestrować to urządzenie |            |   |

### Dodawanie użytkowników

Program EVR-8 Manager tworzy bazę użytkowników, według której zarządza powiązanymi urządzeniami. Poniżej przedstawiono pełną procedurę przygotowania użytkownika.

Aby dodać użytkownika, należy kliknąć przycisk Edytor użytkowników z głównego okna programu. Otworzy to edytor użytkowników.

| W EVR-8 v1.0.80       | 8 <u>—</u>                     | × |
|-----------------------|--------------------------------|---|
| Edytor urządzeń       | Urządzenia zapisane w systemie |   |
| Edytor użytkowników   | brak zapisanych urządzeń       | - |
| Edytor dostępów       |                                |   |
| Synchronizacja danych |                                |   |
| Statystyka            |                                |   |

Następnie, należy utworzyć użytkownika. W tym celu należy wybrać opcję "Dodaj użytkownika" z menu Operacje, z głównego menu programu.

Po wypełnieniu pól należy kliknąć przycisk "Zapisz".

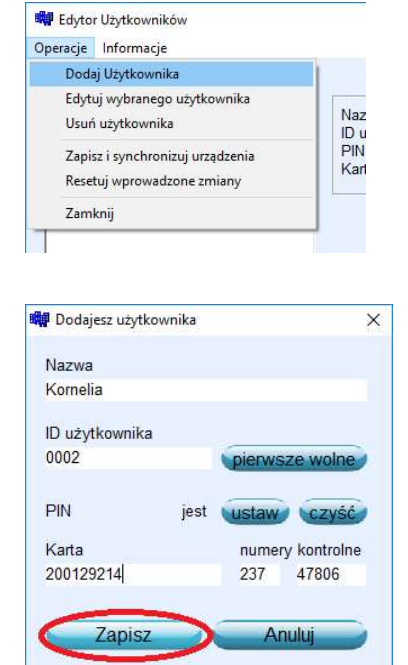

Po dodaniu użytkownika należy wyłączyć edytor użytkowników i zaczekać, aż program zsynchronizuje się ze wszystkimi zarejestrowanymi urządzeniami. Następnie, należy wybrać opcję Edytor dostępów z głównego okna programu. Otworzy to edytor dostępów.

| FVR-8 v1.0.80         | 5 <b>`</b>                     | × |
|-----------------------|--------------------------------|---|
| Edytor urządzeń       | Urządzenia zapisane w systemie |   |
| Edytor użytkowników   | brak zapisanych urządzeń       | - |
| Edytor dostępów       |                                |   |
| Synchronizacja danych |                                |   |
| Statystyka            |                                |   |

W edytorze dostępów należy przydzielić użytkownikom dostęp, tzn. określić, którzy użytkownicy mogą otworzyć drzwi, generując zdarzenie w czytniku.

Lewa kolumna: lista urządzeń, wybór urządzenia następuje poprzez kliknięcie w urządzenie.

Prawa kolumna: lista użytkowników, przydzielenie lub odebranie dostępu do wybranego urządzenia odbywa się poprzez kliknięcie użytkownika na liście.

Po wybraniu odpowiedniej konfiguracji dostępów należy zamknąć edytor dostępów i poczekać, aż program zsynchronizuje się ze wszystkimi zarejestrowanymi urządzeniami.

| Edytor dostępów   | 1                                    |
|-------------------|--------------------------------------|
| Lista urządzeń    | Lista dostępu dla: Rejestrator EVR 1 |
| Rejestrator EVR 1 | Anna                                 |
| Rejestrator EVR 3 | Magda<br>Natalia<br>Sara             |
|                   |                                      |
|                   |                                      |
|                   |                                      |
|                   |                                      |
|                   | Zapiez                               |

### Analiza danych

Program EVR-8 Manager umożliwia analizę danych z urządzeń EVR-8. Na podstawie zadanych kryteriów (początek/koniec pracy, dni pracujące) można określić dzienny i miesięczny czas pracy.

Aby pobrać dane z zarejestrowanych urządzeń, należy kliknąć przycisk "Synchronizacja danych" i poczekać do końca synchronizacji, zgodnie z wyświetlanymi na ekranie informacjami.

| EVR-8 v1.0.80         | <u>31</u>                      | × |
|-----------------------|--------------------------------|---|
| Edytor urządzeń       | Urządzenia zapisane w systemie |   |
| Edytor użytkowników   | brak zapisanych urządzeń       | - |
| Edytor dostępów       |                                |   |
| Synchronizacja danych |                                |   |
| Statystyka            |                                |   |

Aby ustalić kryteria (początek/koniec pracy, dni pracujące) dla wybranego użytkownika, należy otworzyć okno "Statystyka" w programie EVR-8. W tym celu należy kliknąć przycisk "Statystyka" w głównym oknie programu.

| 🗰 EVR-8 v1.0.80       | 8 <u>1</u>                     | × |
|-----------------------|--------------------------------|---|
| Edytor urządzeń       | Urządzenia zapisane w systemie |   |
| Edytor użytkowników   | brak zapisanych urządzeń       | • |
| Edytor dostępów       |                                |   |
| Synchronizacja danych |                                |   |
| Statystyka            |                                |   |

W oknie Statystyka należy wybrać użytkownika z listy użytkowników. Po wybraniu użytkownika (wybór użytkownika odbywa się poprzez kliknięcie użytkownika na liście), należy wybrać pozycję "Czasy pracy" z menu "Edycja", z głównego menu okna Statystyka.

| dycja | Widok | Informacje                              |  |
|-------|-------|-----------------------------------------|--|
| 0     |       | 4 - 1 - 1 - 1 - 1 - 1 - 1 - 1 - 1 - 1 - |  |

W otwartym oknie można ustalić początek pracy, koniec pracy oraz dni pracujące

| Nazwa użytkownika: Kornelia                                                                                                    |                                                                                                    |
|----------------------------------------------------------------------------------------------------|----------------------------------------------------------------------------------------------------|
| Początek pracy   Czas 08 • : 00 •   Tolerancja dla początku pracy:   Od 07 • : 50 •   Do 08 • : 15 •                                                                                                    | Koniec pracy     Czas   16 • : 00 •     Tolerancja dla końca pracy:     Od   15 • : 50 •     Do   16 • : 15 •                             |
| Domyślny czas pracy:<br>Zakres tolerancji dla początku pracy:<br>Zakres tolerancji dla końca pracy:<br>Minimalny dzień pracy:<br>Maksymalny dzień pracy:<br>Domyślny tydzień pracy:<br>Maksymalny tydzień pracy: | 08:00 Dni pracujące<br>00:25 ☞ poniedziałek<br>00:25 ☞ wtorek<br>07:35 ☞ środa<br>08:25 ☞ czwartek<br>37:55 ☞ sobota<br>40:00 ☞ niedziela |

### <u>Statystyka</u>

Funkcja pozwala przejrzeć analizę danych pobranych z urządzeń według ustalonych wcześniej kryteriów.

| 🐳 Statystyka<br>Edwija Widek Informacija 🔵                                                                        |                                                                                                    |                                                                                                    |                                                         |           |              | - 0 | X |
|----------------------------------------------------------------------------------------------------|----------------------------------------------------------------------------------------------------|----------------------------------------------------------------------------------------------------|---------------------------------------------------------|-----------|--------------|-----|---|
| Statystyka<br>Edycja Widok Informacje 2<br>Lista użytkowników<br>Anna<br>Komelia<br>Magda<br>Natalia<br>Sara<br>1 | Zestawienie dzisiejsze dla użytkownika<br>Nazwa<br>Godziny pracy<br>Przyjście<br>Wyjście<br>Przepracowano w miesiącu<br>Powinno być<br>Różnica | a Kornelia<br>Kornelia<br>08:00:00 - 16:(<br>brak zdarzeń<br>brak zdarzeń<br>00:00:00<br>104:00:00<br>-104:00:00 | zliczanie czasu dzienne (wejście/wyjście)<br>3<br>10:00 | Zdarzenia | Dzienne<br>4 | - D | × |
|                                                                                                    |                                                                                                    |                                                                                                    |                                                         |           |              |     |   |

1 – Lista użytkowników. Analiza danych wymaga wyboru użytkownika. Wybór użytkownika odbywa się poprzez kliknięcie wybranego użytkownika na liście.

### 2 – Główne menu programu.

Menu Edycja posiada jedną opcję "Czasy pracy", która służy do ustalania kryteriów analizy dla wybranego użytkownika (początek/koniec pracy, dni pracujące)

Menu Widok pozwala przełączać się pomiędzy sposobem analizy danych dla konkretnego użytkownika (wpływa bezpośrednio na 5).

Menu Informacje otwiera okno pomocy w adekwatnym temacie

#### 3 – Tryb zliczania czasu

Dane można analizować na dwa sposoby – biorąc pod uwagę ustalone wcześniej znaczenie czytnika podłączonego do urządzenia EVR-8 (z poziomu programu można ustalić czy zdarzenie zarejestrowane przez dany czytnik należy traktować jako wejście, wyjście lub je pomijać), lub zignorować znaczenie czytników (za pobyt uznaje się wtedy czas od pierwszego do ostatniego zdarzenia zarejestrowanego w danym dniu).

4 – Przyciski szybkiego przełączenia pomiędzy wybranymi widokami

5 - Prezentowane dane

Widok Dzienny prezentuje pogrupowane dziennie zestawienie czasów pobytu. Ten widok nie wyświetla informacji z bieżącego dnia.

| a użytkowników | Zestawienie dzienne | dla użyt | kownika Kornelia | zlic         | zanie czasu dziel | ıne (wejście/wyjś | cie) 💌   | Zdarzenia   | Dzienne  | Miesięcz |
|----------------|---------------------|----------|------------------|--------------|-------------------|-------------------|----------|-------------|----------|----------|
| melia          | Data                | Dzień    | Poczatek pracy   | Koniec pracy | Czas pracy        | Przviście         | Wviście  | Na objekcje | Przerwa  |          |
| goa<br>talia   | 04 04 2018          | Śr       | 07:51:50         | 16:15:00     | 08:23:10          | 07:51:50          | 16:34:01 | 08:42:11    | 00:00:00 |          |
| ra             | 03.04.2018          | Wt       | 08:07:30         | 16:15:00     | 07:54:35          | 08:07:30          | 16:42:32 | 08:35:02    | 00:12:55 |          |
|                | 02.04.2018          | Pon      | 07:53:49         | 15:18:11     | 07:24:22          | 07:53:49          | 15:18:11 | 07:24:22    | 00:00:00 |          |
|                | 30.03.2018          | Pt       | 07:51:43         | 16:15:00     | 08:23:17          | 07:51:43          | 16:36:03 | 08:44:20    | 00:00:00 |          |
|                | 29.03.2018          | Czw      | 07:55:18         | 16:15:00     | 08:19:42          | 07:55:18          | 16:35:40 | 08:40:22    | 00:00:00 | -        |
|                | 28.03.2018          | Śr       | 08:09:58         | 16:15:00     | 08:05:02          | 08:09:58          | 16:31:16 | 08:21:18    | 00:00:00 |          |
|                | 27.03.2018          | Wt       | 08:01:28         | 15:44:32     | 07:43:04          | 08:01:28          | 15:44:32 | 07:43:04    | 00:00:00 |          |
|                | 26.03.2018          | Pon      | 08:03:17         | 16:15:00     | 07:56:29          | 08:03:17          | 16:44:27 | 08:41:10    | 00:15:14 |          |
|                | 23.03.2018          | Pt       | 08:08:04         | 16:15:00     | 08:06:56          | 08:08:04          | 16:36:41 | 08:28:37    | 00:00:00 |          |
|                | 22.03.2018          | Czw      | 08:06:33         | 16:15:00     | 08:08:27          | 08:06:33          | 16:45:10 | 08:38:37    | 00:00:00 |          |
|                | 21.03.2018          | Śr       | 07:55:16         | 16:15:00     | 08:07:21          | 07:55:16          | 16:22:34 | 08:27:18    | 00:12:23 |          |
|                | 20.03.2018          | Wt       | 08:06:38         | 15:33:42     | 07:15:37          | 08:06:38          | 15:33:42 | 07:27:04    | 00:11:27 |          |
|                | 19.03.2018          | Pon      | 08:00:22         | 16:15:00     | 08:14:38          | 08:00:22          | 16:32:07 | 08:31:45    | 00:00:00 |          |
|                | 16.03.2018          | Pt       | 07:59:03         | 15:35:47     | 07:36:44          | 07:59:03          | 15:35:47 | 07:36:44    | 00:00:00 |          |
|                | 15.03.2018          | Czw      | 08:09:27         | 16:15:00     | 07:49:54          | 08:09:27          | 16:42:35 | 08:33:08    | 00:15:39 |          |
|                | 14.03.2018          | Śr       | 08:03:44         | 15:27:15     | 07:23:31          | 08:03:44          | 15:27:15 | 07:23:31    | 00:00:00 |          |
|                | 13.03.2018          | Wt       | 07:55:30         | 15:21:47     | 07:26:17          | 07:55:30          | 15:21:47 | 07:26:17    | 00:00:00 |          |
|                | 12.03.2018          | Pon      | 08:01:20         | 16:15:00     | 08:13:40          | 08:01:20          | 16:38:43 | 08:37:23    | 00:00:00 |          |
|                | 09.03.2018          | Pt       | 07:50:00         | 16:09:41     | 08:05:04          | 07:48:53          | 16:09:41 | 08:20:48    | 00:14:37 |          |
|                | 08.03.2018          | Czw      | 07:52:24         | 15:25:41     | 07:33:17          | 07:52:24          | 15:25:41 | 07:33:17    | 00:00:00 |          |
|                | 07.03.2018          | Śr       | 07:50:00         | 16:11:19     | 08:21:19          | 07:49:36          | 16:11:19 | 08:21:43    | 00:00:00 |          |
|                | 06.03.2018          | Wt       | 07:53:11         | 16:15:00     | 08:21:49          | 07:53:11          | 16:15:40 | 08:22:29    | 00:00:00 |          |
|                | 05.03.2018          | Pon      | 07:51:04         | 16:15:00     | 08:23:56          | 07:51:04          | 16:31:18 | 08:40:14    | 00:00:00 | -        |
|                | 02.03.2018          | Pt       | 08:03:50         | 15:28:30     | 07:13:04          | 08:03:50          | 15:28:30 | 07:24:40    | 00:11:36 |          |
|                | 01.03.2018          | Czw      | 07:58:46         | 16:15:00     | 08:16:14          | 07:58:46          | 16:45:56 | 08:47:10    | 00:00:00 | -        |
|                | 28.02.2018          | Śr       | 08:03:57         | 16:15:00     | 08:11:03          | 08:03:57          | 16:36:01 | 08:32:04    | 00:00:00 |          |
|                | 27 02 2018          | Wt       | 08:08:34         | 16:15:00     | 08:06:26          | 08:08:34          | 16:39:46 | 08:31:12    | 00:00:00 |          |

Widok Miesięczny prezentuje pogrupowane miesięcznie zestawienie czasów pobytu. Ten widok nie wyświetla informacji z bieżącego miesiąca.

| ytkownikow | Zestawienie mies | ęczne dla użytkownika r |             | czanie czasu dzienni | e (wejście/wyjście) |  | Miesięc |
|------------|------------------|-------------------------|-------------|----------------------|---------------------|--|---------|
|            | Data             | Przepracowano           | Powinno być | Różnica              |                     |  |         |
|            | Suma             |                         |             | -185:20:52           |                     |  |         |
|            | 2018-04          | 23:42:07                | 168:00:00   | -144:17:53           |                     |  |         |
|            | 2018-03          | 175:05:22               | 176:00:00   | -00:54:38            |                     |  |         |
|            | 2018-02          | 156:43:29               | 160:00:00   | -03:16:31            |                     |  |         |
|            | 2018-01          | 179:32:24               | 184:00:00   | -04:27:36            |                     |  |         |
|            | 2017-12          | 166:30:34               | 168:00:00   | -01:29:26            |                     |  |         |
|            | 2017-11          | 173:41:21               | 176:00:00   | -02:18:39            |                     |  |         |
|            | 2017-10          | 171:42:19               | 176:00:00   | -04:17:41            |                     |  |         |
|            | 2017-09          | 167:10:59               | 168:00:00   | -00:49:01            |                     |  |         |
|            | 2017-08          | 179:14:25               | 184:00:00   | -04:45:35            |                     |  |         |
|            | 2017-07          | 164:13:08               | 168:00:00   | -03:46:52            |                     |  |         |
|            | 2017-06          | 171:41:03               | 176:00:00   | -04:18:57            |                     |  |         |
|            | 2017-05          | 179:33:13               | 184:00:00   | -04:26:47            |                     |  |         |
|            | 2017-04          | 153:48:44               | 160:00:00   | -06:11:16            |                     |  |         |
|            |                  |                         |             |                      |                     |  |         |

Widok Zdarzenia prezentuje wszystkie zarejestrowane zdarzenia dla wybranego użytkownika. Program oznacza pierwsze zdarzenie w danym dniu kolorem pomarańczowym.

| ista użytkowników | Zestawienie zdarzeń | Zestawienie zdarzeń dla użytkownika Kornelia |          |           | zliczanie czasu dzienne (wejście/wyjście) 💌 💌 |  | Zdarzenia 🖉 🔁 Dzienne 🚽 Miesio |  |
|-------------------|---------------------|----------------------------------------------|----------|-----------|-----------------------------------------------|--|--------------------------------|--|
| Anna              |                     |                                              |          |           |                                               |  |                                |  |
| Manda             | Data                | Przyjście                                    | Wyjście  | Neutralne | Urządzenie                                    |  |                                |  |
| Natalia           | 04.04.2018          | 07:51:50                                     |          |           | Rejestrator EVR 1                             |  |                                |  |
| Sara              |                     |                                              | 16:34:01 |           | Rejestrator EVR 1                             |  |                                |  |
|                   | 03.04.2018          | 08:07:30                                     |          | (         | Rejestrator EVR 1                             |  |                                |  |
|                   |                     |                                              | 10:19:48 |           | Rejestrator EVR 1                             |  |                                |  |
|                   |                     | 10:32:43                                     |          |           | Rejestrator EVR 1                             |  |                                |  |
|                   |                     |                                              | 16:42:32 |           | Rejestrator EVR 1                             |  |                                |  |
|                   | 02.04.2018          | 07:53:49                                     |          |           | Rejestrator EVR 1                             |  |                                |  |
|                   |                     |                                              | 15:18:11 |           | Rejestrator EVR 1                             |  |                                |  |
|                   | 30.03.2018          | 07:51:43                                     |          |           | Rejestrator EVR 1                             |  |                                |  |
|                   |                     |                                              | 16:36:03 |           | Rejestrator EVR 1                             |  |                                |  |
|                   | 29.03.2018          | 07:55:18                                     |          |           | Rejestrator EVR 1                             |  |                                |  |
|                   |                     |                                              | 16:35:40 |           | Rejestrator EVR 1                             |  |                                |  |
|                   | 28.03.2018          | 08:09:58                                     |          |           | Rejestrator EVR 1                             |  |                                |  |
|                   |                     |                                              | 16:31:16 |           | Rejestrator EVR 1                             |  |                                |  |
|                   | 27.03.2018          | 08:01:28                                     |          |           | Rejestrator EVR 1                             |  |                                |  |
|                   |                     |                                              | 15:44:32 |           | Rejestrator EVR 1                             |  |                                |  |
|                   | 26.03.2018          | 08:03:17                                     |          |           | Rejestrator EVR 1                             |  |                                |  |
|                   |                     |                                              | 10:13:30 |           | Rejestrator EVR 1                             |  |                                |  |
|                   |                     | 10:28:44                                     |          |           | Rejestrator EVR 1                             |  |                                |  |
|                   |                     |                                              | 16:44:27 |           | Rejestrator EVR 1                             |  |                                |  |
|                   | 23.03.2018          | 08:08:04                                     |          |           | Rejestrator EVR 1                             |  |                                |  |
|                   |                     |                                              | 16:36:41 |           | Rejestrator EVR 1                             |  |                                |  |
|                   | 22.03.2018          | 08:06:33                                     |          |           | Rejestrator EVR 1                             |  |                                |  |
|                   |                     |                                              | 16:45:10 |           | Rejestrator EVR 1                             |  |                                |  |
|                   | 21.03.2018          | 07:55:16                                     |          |           | Rejestrator EVR 1                             |  |                                |  |
|                   |                     |                                              | 10:11:42 |           | Rejestrator EVR 1                             |  |                                |  |
|                   |                     | 10:24:05                                     |          |           | Rejestrator EVR 1                             |  |                                |  |

Widok Średnie prezentuje średni czas wyliczony wg opisanego kryterium:

- średni tygodniowy czas pracy
- średni miesięczny czas pracy
- średni czas pracy w dniu tygodnia

| 🐝 Statystyka                                    | - D X                                                                                                    |  |  |  |  |  |  |  |
|-------------------------------------------------|----------------------------------------------------------------------------------------------------|--|--|--|--|--|--|--|
| <u>E</u> dycja <u>W</u> idok <u>I</u> nformacje |                                                                                                    |  |  |  |  |  |  |  |
| Lista użytkowników<br>Anna<br>Komelia           | Średni czas pracy dla użytkownika Kornelia zliczanie czasu dzienne (wejście/wyjście) 🔽 Zdarzenia Dzienne Miesięczne                                                                                                    |  |  |  |  |  |  |  |
| Magda<br>Natalia<br>Sara                        | Siedrii czes pracy w tygodniu       07.45.49     07.48.48     07.41.04     0817.36     07.56.27     07.551.16     07.60.33     07.46.46     0810.36     08.01.09     07.52.12     08.00.55     07.33.31       017.10.16     2017.10.23     2017.11.06     2017.11.13     2017.11.27     2017.12.04     2017.12.11     2017.12.25     2018.01.01     2018.01.08     2018.01.03     07.45.44 |  |  |  |  |  |  |  |
|                                                 | Sredni czas pracy w miesiącu.       07:44:25     07:51:12     07:50:23     07:50:21     07:58:27     07:51:24     07:58:05     07:57:48     07:51:15     07:53:36     08:01:11     07:58:20       2017:04     2017:05     2017:06     2017:07     2017:09     2017:10     2017:11     2017:12     2018:01     2018:02     2018:03     2018:04                                              |  |  |  |  |  |  |  |
|                                                 | Średni czas pracy w dniu tygodnia<br>07.65.42 07.51.55 07.55.05 07.55.41 07.53.53                                                                                                    |  |  |  |  |  |  |  |
|                                                 | Pon Wt Sr Czw Pt                                                                                                    |  |  |  |  |  |  |  |
|                                                 | 4 ×                                                                                                    |  |  |  |  |  |  |  |

Kolor słupka pozwala określić średni czas prezentowany przez słupek, przy czym poniżej zadanego czasu pracy słupek dąży do koloru czerwonego, a powyżej tego czasu – do koloru turkusowego.

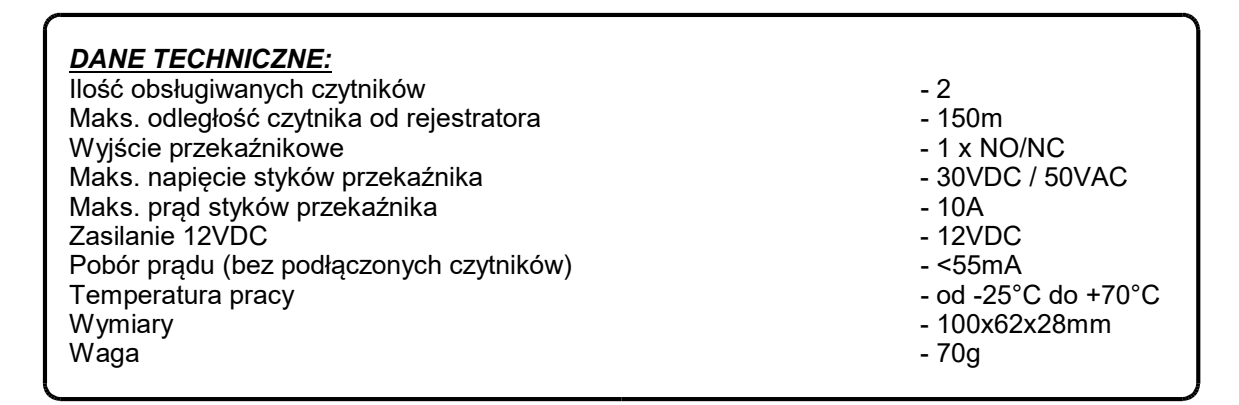

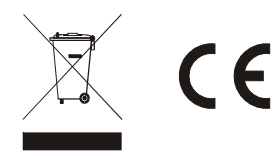